#### M33 - AIUTI ALLE IMPRESE AGROALIMENTARI IN EMERGENZA DA COVID-19 LA DOMANDA IN 11 PASSI

| ACCESSO ALL'AREA RISERVATA DE                                                                                                    | L SIAR                                                                                                |                            |                                    |                  |                    |                      |                 |                           |
|----------------------------------------------------------------------------------------------------|----------------------------------------------------------------------------------------------------|----------------------------|------------------------------------|------------------|--------------------|----------------------|-----------------|---------------------------|
| SJAR REGIONE MARCHE<br>SISTEMA INFORMATIVO AGRICOLTU                                                                                                    | RA REGIONALE                                                                                          |                            | P                                  | SR<br>Million    |                    | REGIONE<br>MARCHE    |                 | $\langle \hat{Q} \rangle$ |
| SIAR - SISTEMA INFORMATIVO AGRICOLTURA REGIONALE                                                                                                    |                                                                                                    |                            |                                    |                  |                    |                      |                 |                           |
| Il SIAR è un portale realizzato per supportare le attività di back offi<br>inerenti agli interventi promossi, tramite la pubblicazione di bandi, da                                                                        | ce dei funzionari regionali e le attività di front o<br>Il servizio Agricoltura della Regione Marche. | office dei Centri di Assis | stenza Agricola (CAA)              |                  |                    |                      |                 |                           |
| e il sistema che permette la presentazione elettronica delle domande<br>ai bandi attivi, pubblicati dalla Regione Marche e da gli altri enti pubb                                                                          | lici istuzionali del territorio.                                                                      | agricolo rispondendo       |                                    |                  |                    |                      |                 |                           |
| Esso offre inoltre la possibilità per le aziende registrate di effettuare l                                                                                                    | e seguenti pratiche online:                                                                           |                            |                                    |                  |                    |                      |                 |                           |
| <ul> <li>Presentazione della Notifica di Attività Biologica e dei Piani A</li> <li>Domanda di Assegnazione del Carburante Agricolo (UMA)</li> <li>Domanda di iscrizione al Registro Operatori Agrituristici (ER</li> </ul> | Annuali di Produzione.<br>DA)                                                                         |                            |                                    |                  |                    |                      |                 |                           |
| Il sistema, inoltre, permette all'amministrazione regionale di gestire e<br>del settore agricolo riguardanti le imprese e la loro attività.                                                                                | aggiornare una banca dati esaustiva di tutte k                                                        | e informazioni tecniche    | e e amministrative                 |                  |                    |                      |                 |                           |
|                                                                                                    | SCARICA LA BROCHURE INFO                                                                              | RMATIVA                    |                                    |                  |                    |                      |                 |                           |
| L'accesso all' <mark>area riservata</mark> e' permesso ai soli <mark>utenti registrati</mark> , consu                                                                                                    | ltare i seguenti documenti per le procedure di                                                        | autorizzazione:            |                                    |                  |                    |                      |                 |                           |
| Procedura Accesso al sistema (tel 3512):     (documento pdf - 120 Kb )                                                                                                    | <u>Richiesta abilitazione utente</u>                                                                  |                            | <ul> <li>Esegui il tes</li> </ul>  | t della f        | irma digitale      |                      |                 |                           |
| Questo sito e' usufruibile con le piu' aggiornate versioni dei maggiori                                                                                                    | browser in circo pione, per qualsiasi problema                                                        | a o informazioni consul    | itare la pagina di <u>ASSISTEN</u> | IZA AGL          | <u>II UTENTI</u> . |                      |                 |                           |
|                                                                                                    | ACCEDI ALL'AREA RISERVAI.                                                                             | 1.                         | Accedere a<br>utilizzando          | ill'ai<br>una    | rea ris<br>a delle | ervata de<br>seguent | el SIA<br>i moo | R,<br>dalità              |
|                                                                                                    |                                                                                                    |                            | di autentic                        | azic             | one:               |                      |                 |                           |
|                                                                                                    |                                                                                                    |                            | - SN                               | IAR <sup>®</sup> |                    | ) (Carta             |                 |                           |
|                                                                                                    |                                                                                                    |                            |                                    | пае              | s –                | <u></u>              |                 |                           |
|                                                                                                    |                                                                                                    |                            |                                    |                  | hesio              | n                    |                 |                           |
|                                                                                                    |                                                                                                    |                            | SP                                 | ID _             |                    |                      |                 |                           |

## RICERCA BANDO e ACQUISIZIONE DATI DELL'IMPRESA DA FASCICOLO AZIENDALE

| Ente emettitore del bando:<br>Data di scadenza (<=):<br>Data decreto:<br>Numero decreto:<br>Numero decreto:<br>Nascondi bandi scaduti<br>AVVIA RICERCA<br>2. Accedere alla sezione BANDI PUBB<br>PUBBLICA, ricercare il bando desido | RICERCA BANDI PUBBLICI     |                 |                                                                                                    |
|----------------------------------------------------------------------------------------------------|----------------------------|-----------------|----------------------------------------------------------------------------------------------------|
| Data di scadenza (<=):       Numero decreto:       Image: Nascondi bandi scaduti         AVVIA RICERCA         2. Accedere alla sezione BANDI PUBI<br>PUBBLICA, ricercare il bando desione                                           | Ente emettitore del bando: | Programmazione: | ✓                                                                                                    |
| <ol> <li>Accedere alla sezione BANDI PUBI<br/>PUBBLICA, ricercare il bando desionali</li> </ol>                                                                                                    |                            | Numero decreto: | Nascondi bandi scaduti                                                                                                 |
| 2. Accedere alla sezione BANDI PUBI<br>PUBBLICA, ricercare il bando desig                                                                                                    |                            |                 |                                                                                                    |
| avviare l'istanza mediante PRESEN                                                                                                    |                            |                 | 2. Accedere alla sezione BANDI PUBBLIC<br>PUBBLICA, ricercare il bando desidera<br>avviare l'istanza mediante PRESENTA |

| Selezione dell'impresa beneficiaria:                                                              |                                                                                                    |            |
|---------------------------------------------------------------------------------------------------|----------------------------------------------------------------------------------------------------|------------|
| Ricerca per Codice Fiscale:<br>(inserire il codice fiscale dell'impresa da<br>ricercare)<br>Cerca | Ricerca per ragione sociale:<br>(consigliato digitare una sola parola o parte di essa)<br>sul database locale<br>Cerca su Anagrafe Tributaria |            |
|                                                                                                   | <b>3.</b> Ricercare l'IMPRESA ut<br>Codice Fiscale o P.IVA                                                                                    | tilizzando |

### CONFERMA DATI DI ANAGRAFICA E SELEZIONE IBAN DA FASCICOLO AZIENDALE

| DATI                    | ANAGR                                  | AFICI DI                             | ELL'IMP                          | RESA                  |                        |                                                  |                                           |                               |                   |       |           | _       |                         |
|-------------------------|----------------------------------------|--------------------------------------|----------------------------------|-----------------------|------------------------|--------------------------------------------------|-------------------------------------------|-------------------------------|-------------------|-------|-----------|---------|-------------------------|
| - Sott<br>si co<br>usar | o elencat<br>Insiglia di<br>Ido i puls | i i dati ar<br>effettua<br>anti appo | nagrafici<br>re il dow<br>ositi. | dell'azie<br>nload de | nda attu<br>Ila situa: | almente presenti nella<br>zione aggiornata ed ef | banca dati. Qualor<br>fettuare le necessa | a fossero va<br>rie altre moc | ariati<br>difiche |       |           |         |                         |
| Gene                    | ralità del                             | l'impres                             | ia:                              |                       |                        |                                                  |                                           |                               |                   |       |           |         |                         |
| Cu                      | aa:                                    |                                      |                                  |                       | P.Iva:                 |                                                  |                                           | Data iniz                     | zio attività:     |       |           |         |                         |
| Ra                      | gione so                               | ciale:                               |                                  |                       |                        |                                                  |                                           |                               |                   | -     |           |         |                         |
| Fo                      | rma giuri                              | dica:                                |                                  |                       |                        |                                                  |                                           |                               | ~                 | ].    |           |         |                         |
| Dim                     | ensione i                              | mpresa:                              |                                  |                       |                        |                                                  |                                           |                               |                   | ]     |           |         |                         |
|                         |                                        |                                      | * "(                             | 0                     |                        |                                                  |                                           |                               |                   | 4.    | Verificar | e la co | ompletezza dei DATI     |
|                         |                                        |                                      |                                  |                       |                        |                                                  |                                           |                               |                   |       | ANAGRA    | FICI d  | ell'Impresa (integrando |
| Sede                    | legale:                                |                                      |                                  |                       |                        |                                                  |                                           |                               |                   |       | dove neo  | cessar  | io Forma Giuridica,     |
| Ind                     | irizzo:                                |                                      |                                  |                       |                        |                                                  |                                           |                               |                   |       | Dimensio  | one, T  | elefono, Email)         |
| Co                      | mune:                                  |                                      |                                  |                       |                        |                                                  |                                           |                               | Cap:              | _     |           |         |                         |
|                         |                                        |                                      |                                  |                       |                        |                                                  |                                           |                               | 6                 | 32027 |           |         |                         |
| Tele                    | efono:                                 |                                      |                                  | -                     | E-mail:                | :                                                |                                           |                               |                   |       |           |         |                         |
| Peo                     |                                        |                                      |                                  |                       |                        |                                                  |                                           |                               |                   |       |           |         |                         |
|                         |                                        |                                      |                                  |                       |                        |                                                  |                                           |                               |                   |       |           |         |                         |
| Rappr                   | esentan                                | te legal                             | e:                               |                       |                        |                                                  |                                           |                               |                   |       |           |         |                         |
| No                      | minativo:                              |                                      |                                  |                       |                        |                                                  |                                           |                               |                   |       |           |         |                         |
|                         | dioo Eiso                              | ala:                                 |                                  |                       | ,                      | Data di posoita:                                 |                                           |                               |                   |       |           |         |                         |
|                         | aller risc                             | are.                                 |                                  |                       | Í                      | Jata di Hasoita.                                 |                                           |                               |                   |       |           |         |                         |
| Co                      | mune di i                              | nascita:                             |                                  |                       |                        |                                                  |                                           |                               | Cap:              |       |           |         |                         |
| j.                      |                                        |                                      |                                  |                       |                        |                                                  |                                           |                               |                   |       |           |         |                         |
| Selez                   | iona il co                             | onto co                              | rrente d                         | edicato               | per la p               | oresente domanda                                 |                                           |                               |                   |       |           |         | _                       |
| Elem                    | Cod.                                   | CIN                                  | CIN                              | 0.721                 | CAD                    | Numero                                           | 1-44-4-                                   |                               |                   |       |           |         |                         |
| 1                       | Paese                                  | Euro                                 | CIN                              | ABI                   | CAB                    | Mainero                                          | Istituto                                  |                               |                   |       |           |         |                         |
| 2                       |                                        |                                      |                                  |                       |                        |                                                  |                                           |                               |                   |       |           |         |                         |
| 3                       |                                        |                                      |                                  |                       |                        |                                                  |                                           |                               |                   |       |           |         |                         |
| 1                       |                                        |                                      |                                  |                       |                        |                                                  |                                           |                               |                   |       |           |         |                         |
|                         |                                        |                                      |                                  |                       |                        |                                                  |                                           |                               |                   |       |           |         |                         |

5. Selezionare il CONTO CORRENTE da FASCICOLO AZIENDALE e confermare i dati anagrafici completi

#### COMPILAZIONE REQUISITI AZIENDALI

| REQ              |                                                                                                    |                                           |                                                                                                    |                       |                                      |                              |
|------------------|----------------------------------------------------------------------------------------------------|-------------------------------------------|----------------------------------------------------------------------------------------------------|-----------------------|--------------------------------------|------------------------------|
| ch<br>si<br>MISU | Elenco dei requisiti soggettivi definiti dal bando di gara: tali req<br>e maggiori percentuali di aiuto ammissibile per gli investimenti.<br>richiedere di specificare tali requisiti per tutte quelle per le quali<br>RA M33 - IMPRESE VITIVINICOLE | uisiti posso<br>Nel caso ir<br>si intende | sono attribuire sia punti in grad<br>in cui il bando attivi più tipolog<br>le chiedere il finanziamento. | uatoria<br>gie di inf | ervento                              |                              |
| Nr.              | Descrizione requisito                                                                                                    |                                           |                                                                                                    |                       |                                      |                              |
| 1                | Aiuti di Stato che l'impresa deve restituire - €                                                                                                    |                                           |                                                                                                    | _                     |                                      |                              |
|                  |                                                                                                    | -                                         |                                                                                                    | S                     | alva requisiti                       |                              |
|                  |                                                                                                    |                                           |                                                                                                    | 6.                    | Compilare la sez<br>previsti da band | tione dei REQUISITI SPECIFIC |

# COMPILAZIONE del DETTAGLIO dello STOCCAGGIO DEI VINI DI QUALITA' e CALCOLO DELL'AIUTO

\_

| PAGINA DI DETTAGLIO DEGLI INVESTIMENTI                                                                              |   |
|----------------------------------------------------------------------------------------------------|---|
|                                                                                                    | 0 |
| 1. Descrizione del tipo di intervento                                                                               |   |
| Finalità                                                                                                    |   |
| contenere le conseguenze economiche dovute all'emergenza epidemiologica da COVID-19 e favorire la ripresa e lo 🛙 🗸  |   |
| Tipologia:                                                                                                    |   |
| Contributo allo stoccaggio volontario di vini di qualità - Aiuto di Stato Temporary Framework - SA.57021 (2020/N) 🗸 |   |
| Sottotipologia:                                                                                                    |   |
| ▼                                                                                                    |   |
|                                                                                                    |   |
| 2. Descrizione dell'investimento                                                                                    |   |
| Codifice investimento:                                                                                              |   |
| STOCCAGGIO dei vini di qualità 🗸 🗸                                                                                  |   |
| Dettaglio investimento:                                                                                             |   |
| ~ ~ ~ ~ ~ ~ ~ ~ ~ ~ ~ ~ ~ ~ ~ ~ ~ ~ ~                                                                               | • |
| Specifica investimento:                                                                                             |   |
| ~ · · · · · · · · · · · · · · · · · · ·                                                                             |   |
| Descrizione teonica:                                                                                                | _ |
|                                                                                                    |   |
|                                                                                                    |   |
|                                                                                                    |   |
|                                                                                                    |   |
|                                                                                                    |   |
| Fanandi y Biduki                                                                                                    |   |
|                                                                                                    |   |

| . Co   | Condizioni specifiche per l'investimento:                                                                                                    | _                  |
|--------|----------------------------------------------------------------------------------------------------|--------------------|
|        | Le condizioni specifiche permettono di ottenere un maggiore punteggio per la graduatoria e una percentuale di contributo maggiore.                                                     |                    |
|        |                                                                                                    |                    |
|        | Descrizione                                                                                                    |                    |
| 1      | Codice Partita                                                                                                    |                    |
| 2      | Annata della partita                                                                                                    |                    |
| 3      | Pratiche enologiche                                                                                                    |                    |
| 4      | Numero mesi di Stoccaggio 🔁 🗙                                                                                                    |                    |
| 5      | titolo alcolometrico totale                                                                                                    |                    |
| 6      | titolo alcolometrico effettivo                                                                                                    |                    |
| 7      | zuccheri totali espressi in fruttosio                                                                                                    |                    |
| 8      | zuccheri totali espressi in glucosio                                                                                                    |                    |
| 9      | a l'acidità totale                                                                                                    |                    |
| 10     | 0 l'acidità volatile                                                                                                    |                    |
| 11     | 1 l'anidride solforosa totale                                                                                                    |                    |
| €<br>€ | Contributo investimento: Contributo spese tecniche Contributo totale: % Aiuto:<br>Calcola contributo investimento NON cofinanziato Calcola contributo di investimento NON cofinanziato | ıto                |
|        | Salva investimento "mina investimento<br>Indietro Nuovo inv.                                                                                                    |                    |
|        | 7. Inserire tutti i dati relativi al stoccaggio dei vini di qualità dell'impresa, distinti per pa                                                                                      | llo<br>a<br>rtita. |

| PIANO DEGLI INVESTIMENTI DELLI                                                | A DOMANDA DI AIUTO                                                                                                    |                    | _          | _                |                           |                                                                  |        |
|-------------------------------------------------------------------------------|----------------------------------------------------------------------------------------------------|--------------------|------------|------------------|---------------------------|------------------------------------------------------------------|--------|
| VISUALIZZA TUTTI<br>GLI INVESTIMENTI                                          | MISURA M33                                                                                                    |                    |            |                  |                           |                                                                  |        |
|                                                                               |                                                                                                    | Inserisci nuovo in | vestimento | Richied          | li premio                 | Indietro                                                         |        |
| Elenco investimenti:                                                          |                                                                                                    |                    | _          |                  |                           |                                                                  |        |
| Elementi trovati: 2<br>Nr. Programmazion                                      | e Descrizione                                                                                                    | Settore            | Costo      | Spese tecnich    | Contributo                | <b>Q</b> ata di                                                  |        |
| 1 MISURA M33                                                                  | Codifica: STOCCAGGIO dei vini di qualità<br>Dettaglio: DOCG - CÓNERO<br>Descrizione: conero                                     |                    | € 0,00     | € 0,0            | 8.                        | Procedere con i                                                  | l calc |
| 2 MISURA M33                                                                  | Codifica: STOCCAGGIO dei vini di qualità<br>Dettaglio: DOCG - CASTELLI DI JESI VERDICCHIO<br>RISERVA<br>Descrizione: verdicchio |                    | € 0,00     | € 0,0            |                           | dell'aluto.                                                      |        |
| المحدين الأليان التراكي                                                       |                                                                                                    |                    | € 0,00     | € 0,00           | € 0,0                     | 0 0,00 € 0,00                                                    |        |
| (*) = investimenti NON cofinanziati<br>la stella ★ evidenzia gli investimenti | prioritari di settore                                                                                                    |                    |            | (**) = contribut | o troncato per sup<br>per | peramento massimali di domanda<br>la legenda completa cliccare 🕐 |        |
| Premio in conto capitale:                                                     |                                                                                                    |                    | _          | _                | _                         |                                                                  |        |
| Programmazione:<br>MISURA M33                                                 | Ammontare raggiunto €:                                                                                                    |                    |            |                  |                           |                                                                  |        |

# ALLEGATI - DICHIARAZIONI E FIRMA

| Nuovo allegato:                                                               |             |
|-------------------------------------------------------------------------------|-------------|
| Selezionare la categoria del documento:                                       |             |
| L'allegato in questione è stato presentato in una precedente domanda di ajuto |             |
|                                                                               |             |
| Breve descrizione: (facoltativa, max 255 caratteri)                           |             |
|                                                                               |             |
|                                                                               |             |
|                                                                               |             |
| Salva Elimina Nuovo Indietro                                                  |             |
| <b>9.</b> Allegare la DOCUMENTAZIONE s<br>dal Bando di riferimento            | e richiesta |

| Accet    | tazione delle dichiarazioni OBBLIGATORIE per la presentazione della domanda:                                                                                                    |
|----------|----------------------------------------------------------------------------------------------------|
| Nr.      | Dichiarazione                                                                                                    |
| 1        | di avere Partita iva con codice attività agricola                                                                                                    |
| 2        | Di essere iscritta alla Camera di Commercio con codice ATECO agricolo.                                                                                                    |
| 3        | di non essere in difficoltà, ai sensi dell'articolo 2, punto 14, del Regolamento (UE) n. 702/2014 della Commissione, del 25 glugno 2014, al 31 dicembre<br>2019 o trovarsi in una situazione di difficoltà successivamente al 31.12.19, a seguito dell'epidemia di COVID-19                                                                                                    |
| 4        | che i soggetti con poteri di amministrazione ed i direttori tecnici non sono destinatari di sentenze di condanna passate in gludicato o di decretti penali di<br>condanna divenuti irrevocabili o di sentenze di applicazione della pena su richiesta, ai sensi dell'art. 444 dei codice di procedura penale per reati gravi in<br>danno dello Stato o della Comunità europea, per reati che incidono sulla moralità professionale, per reati di partecipazione a un'organizzazione criminale,<br>corruzione, frode, riciclaggio e per reati in danno dell'ambiente;                                               |
| 5        | di essere a conoscenza delle disposizioni specifiche dei bando al quale la presente domanda aderisce ed in particolare che gli aluti saranno concessi nel<br>quadro dei regime notificato dallo Stato Italiano SA.57021 (2020/N), approvato con Decisione C (2020) 3482 FINAL COVID 19 REGIME QUADRO,<br>coerentemente con le disposizioni dei "Quadro temporaneo per le misure di aluto di Stato a sostegno dell'economia nell'attuale emergenza dei COVID-19",<br>di cui alla Decisione C(2020)1863 ss.mm.ll.                                                                                                    |
| 6        | di obbligarsi ad essere in regola con il versamento dei contributi INPS (DURC – Documento Unico Regolarità Contributiva), fatte salve eventuali deroghe<br>normative connesse all'emergenza COVID-19 al momento dell'erogazione dei contributo                                                                                                    |
| 7        | di essere in regola con le dichiarazioni di raccolta e di produzione al sensi dei decreto dei Ministro delle politiche agricole alimentari e forestali dei 18 luglio<br>2019, n. 7701 e con la tenuta dei Registro telematico istituito con decreto ministeriale n. 293 dei 20 marzo 2015                                                                                                    |
| 8        | di detenere, così come risultanti nei registro telematico, impianti situati nei territorio della Regione Marche                                                                                                    |
| 9        | di aver preso visione di tutte le disposizioni dei bando in oggetto e di accettarie                                                                                                    |
| 10       | che per gli stessi aluti non sono stati richieste e ottenute agevolazioni pubbliche previste da norme comunitarie, nazionali e regionali                                                                                                    |
| 11       | che le partite oggetto di richiesta di aluto allo stoccaggio non sono oggetto di aluto alla distillazione in caso di crisi al sensi dell'articolo 3 dei regolamento<br>(UE) 2020/592 nè di pagamenti nazionali per la distillazione di vino in caso di crisi al sensi dell'articolo 216 dei regolamento (UE) n. 1308/2013                                                                                                    |
| 12       | Che la quantità di prodotto di cui al paragrafo 4.3, distinta per partita identificata con codice primario e secondario (omogenea per annata, designazione<br>(IGT, DOC, DOCG), tipologia e pratiche enologiche), così come risuitante dal Registro telematico, che l'azienda intende stoccare, con indicazione<br>dell'ublicazione e dei periodo di rittro richiesto. Si considerano solo partite nel limite massimo di 500 hi                                                                                                    |
| 13       | che il vino per il quale chiede il contributo è nella piena disponibilità dell'azienda ed era detenuto dalla data del 31 marzo 2020 in propri stabilimenti ubicati<br>nel territorio della Regione Marche fino alla data di presentazione della domanda                                                                                                    |
| 14<br>15 | di non essere soggetto destinatario di misure di prevenzione personale ovvero condannato con sentenza definitiva o, ancorché non definitiva, confermata<br>in grado di appelio, per i delitti di criminalità organizzata elencati dall'art. 51, comma 3 bis del codice di procedura penale<br>di essere a conoscenza che il contributo viene richiesto ai sensi e nel rispetto dello condizioni previste dagli "Aluti di Imperto minore (punto 3.1)" delle<br>Misura Temperanea in partari di Aluti di Stato (Comunicazione della Commissione Europeacia del 10 mento 2020, e unopesito mortifiche e Integrazioni) |
| 16       | li richiedente si impegna sin da ora a annotare sul Registro telematico eventuali travasi per trasferimento in altro recipiente di stoccaggio nella medesima<br>cantina, in ordine alla data in cui vengono eseguite le relative operazioni. Qualora il trasferimento sia effettuato presso altro stabilimento dei beneficiario,<br>ma comunque sempre entro il territorio della Registro telematico eventuali travese debitamente tracciato con le medesime modalità sul Registro<br>telematico con riferimento ai piano definitivo di stoccaggio                                                                 |
| 17       | il richledente si Impegna sin da ora a comunicare qualunque trasferimento al di fuori della cantina presso cui è stato avviato lo stoccaggio, entro il giorno<br>successivo dall'avvenuta operazione con annotazione sui Registro telematico, alla Regione ed ICQRF Ufficio periferico di Ancona tramite PEC con<br>riferimento al piano definitivo di stoccaggio                                                                                                    |
| 18       | il richledente si impegna sin da ora a effettuare, per l'intero periodo dello stoccaggio, tutte le operazioni enologiche per il mantenimento delle caratteristiche<br>dei vino ritirato corrispondenti al requisiti chimico-fisici propri della denominazione che il vino aveva all'ingresso in stoccaggio in questione con riferimento<br>al plano definitivo di stoccaggio                                                                                                    |
| 19       | il richledente si Impegna sin da ora a garantire che, nel caso di trasferimento presso stabilimenti di terzi, ma comunque sempre entro il territorio della<br>Regione Marche, sui registro telematico dei terzo, il prodotto sia annotato in un apposito conto distinto per il committente con relativa rintracciabilità in<br>cantina dei recipiente con riferimento al piano definitivo di stoccaggio                                                                                                    |
| 20       | il richledente si impegna sin da ora a identificare in cantina, attraverso i prescritti cartelli sui recipienti, il vino oggetto di stoccaggio con riferimento al piano<br>definitivo di stoccaggio                                                                                                    |
| 21       | Il richiedente si impegna sin da ora a mantenere nell'apposito conto distinto per codice partita intestato "STOCCAGGIO" sul Registro telematico i vini<br>oggetto di contributo nelle quantità ammesee all'aluto. È consentita una variazione dei volume indicato nella comunicazione di conferma per un massimo<br>del 1.5% calcolata su base annua con riferimento ai piano definitivo di stoccaggio                                                                                                    |
| 22       | Il richiedente si impegna sin da ora a presentare, al fini di quanto indicato dal precedente punto, alla Regione ed all'Ufficio ICORF competente per il<br>territorio, entro trenta giorni antecedenti il termine dello stoccaggio, per tutte le partite oggetto di contributo, il certificato di analisi, con data non<br>antecedente i dieci giorni, contenente i parametri indicati al paragrafo 6.1.3 lettera a) con riferimento al piano definitivo di stoccaggio                                                                                                    |
| 23       | di essere consapevole che verra applicata la Ritenuta di acconto del 4% su contributi corrisposti dagli Enti Pubblici e Privati alle imprese nel rispetto<br>dell'art. 28 – D.P.R. 29.09.1973, n. 600                                                                                                    |

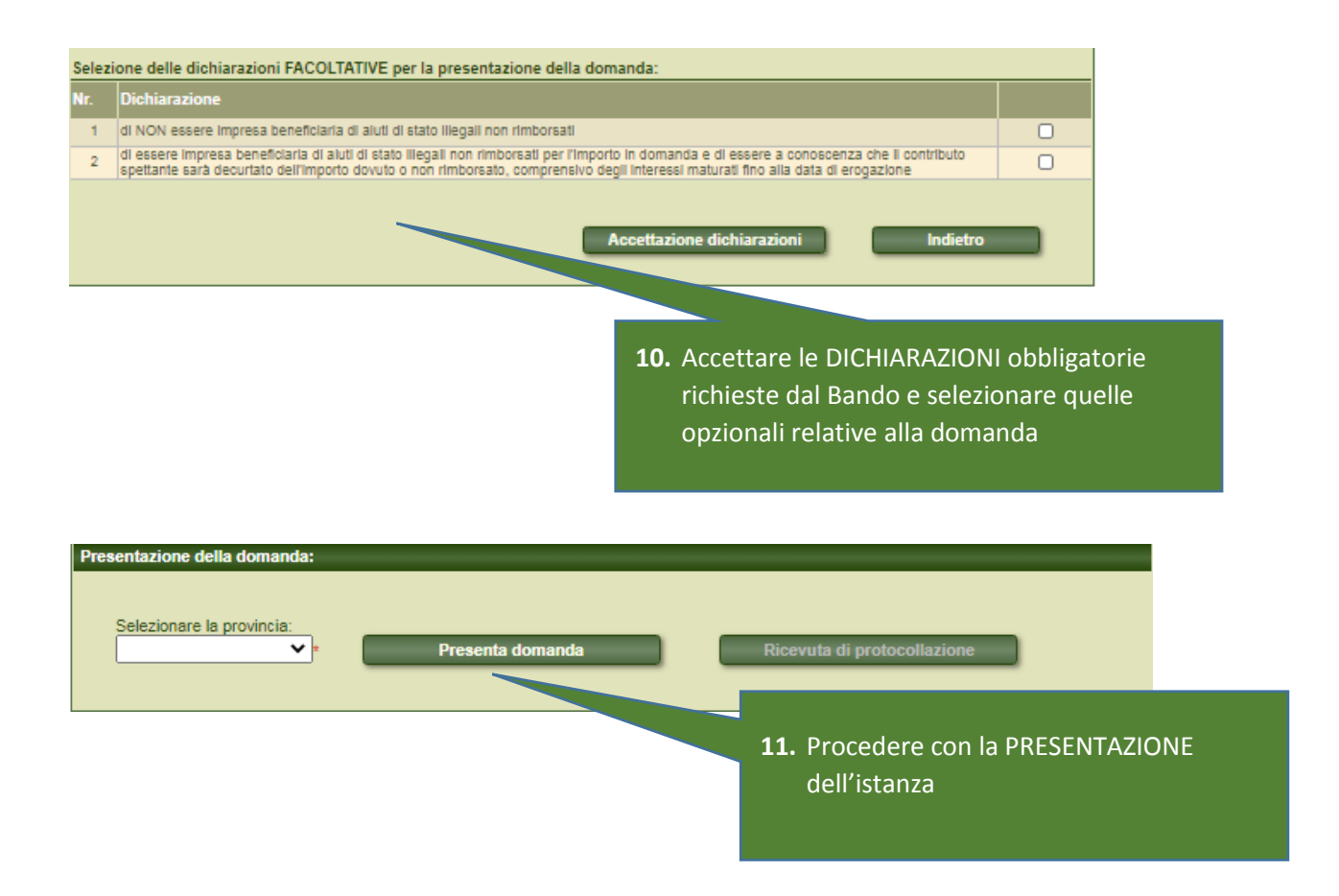